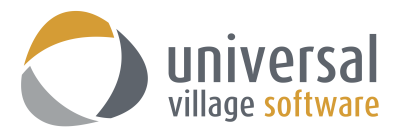

## How to add an Outlook IMAP E-mail Account in UVC

1. You will need to click on Tools and Account Settings to add a new email IMAP account:

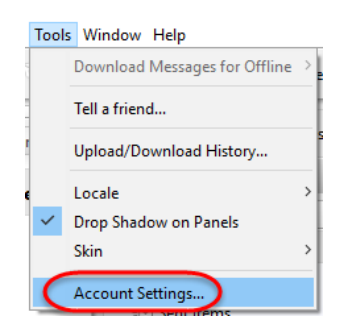

2. Click on the **Account Setup**, located on the left side on the pop-up window, and the **Add Account** button to access the **IMAP E-Mail Account**.

| Options and Preferences                                                                  |                                                             |
|------------------------------------------------------------------------------------------|-------------------------------------------------------------|
| Messenger                                                                                | Account Setup                                               |
| Account Setup                                                                            | Add Account 🔻 Edit                                          |
| <ul> <li>Rules and Filters</li> <li>Quick Actions</li> <li>Vacation Responder</li> </ul> | Instant Messenger Account (MSN/AIM/)<br>POP3 E-mail Account |
|                                                                                          | IMAP E-mail Account                                         |
|                                                                                          |                                                             |

3. Enter your information on this first window and then click on the **Next** button:

| 🚫 Internet E-mail S | iettings ×                                                            |
|---------------------|-----------------------------------------------------------------------|
| Internet E-mail S   | Settings                                                              |
| These settings are  | needed to get your e-mail account working.                            |
| User Information    |                                                                       |
| Your Name:          | Enter your name here                                                  |
| E-mail Address:     | Enter your full email address here with the @outlook.com or any other |
| Logon Information   |                                                                       |
| User Name:          | Enter your full email address here with the @outlook.com or any other |
| Password:           | Enter your Outlook email password here                                |
| Other User Inform   | ation                                                                 |
| Organization:       | Not mandatory but you can enter the name of your organization         |
| Reply E-mail:       | Enter your full email address here with the @outlook.com or any other |
| Mail Account        |                                                                       |
| Account Name:       | Enter the name of this email account any practical name               |
|                     |                                                                       |
|                     |                                                                       |
|                     |                                                                       |
|                     | < Back Next > Finish Cancel                                           |

4. Enter the information seen below. Make sure you have selected the correct options. Click on the **Next** button.

| 🔿 Internet E-mail Settings            | X                                                       |
|---------------------------------------|---------------------------------------------------------|
| Internet E-mail Settings              |                                                         |
| These settings are needed to get yo   | our e-mail account working.                             |
| Server Information                    |                                                         |
| Incoming mail server(POP3): ir        | map-mail.outlook.com                                    |
| Handle incoming mail through          | UVC servers(Recommended)                                |
| O Handle incoming mail directly       | from my local computer                                  |
| Enable Junk Filter                    |                                                         |
| Outgoing Server                       |                                                         |
| Connect to smtp server directly       | from my local computer O Use UVC's built in SMTP server |
| Outgoing mail server(SMTP): s         | mtp-mail.outlook.com                                    |
| 🗹 Outgoing server (SMTP) require      | es authentication                                       |
| Use same settings as my inco          | ming mail server                                        |
| O Log on using                        |                                                         |
| User Name:                            |                                                         |
| Password:                             |                                                         |
| Please click the button below in orde | r to test your account settings                         |
| Test Account Settings                 |                                                         |
|                                       | < Back Next > Finish Cancel                             |

5. On the **Internet E-Mail Settings** window enter the information as seen below. Make sure to select the correct <u>3 check mark</u> options.

If the port numbers for **Incoming** and **Outgoing** server differ from what is seen below write them down as they might be useful if the "test" fails.

Once done click on the **Back** button.

| O Internet E-mail Settings                                    | × |
|---------------------------------------------------------------|---|
| Internet E-mail Settings                                      |   |
| These settings are needed to get your e-mail account working. |   |
| Server Port Numbers                                           |   |
| Incoming server port: 995 Use Defaults                        |   |
| This server requires an encrypted connection(SSL)             |   |
| Outgoing server (SMTP) port: 587                              |   |
| This server requires an encrypted connection(SSL)             |   |
| LSE TLS Encryption                                            |   |
| Connection Setting                                            |   |
| Connection Timeout: 60 seconds                                |   |
| Check for new messages every: 5 🗭 minutes                     |   |
| Delivery                                                      |   |
| Leave a copy of messages on the server                        |   |
| Remove from server after 7 🚖 days                             |   |
|                                                               |   |
|                                                               |   |
|                                                               |   |
|                                                               |   |
| < Back Next > Finish Cancel                                   |   |

6. Click on the **Test Account Setting** button to make sure the options and settings are correct. It should display a **Connection succeeded** message.

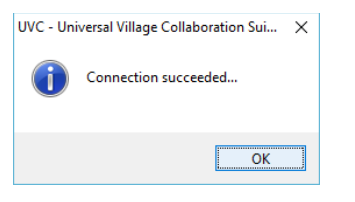

If your test is successful click on the **Next** button twice to see the **Privacy** option screen.

7. On this screen click on the **Next** button.

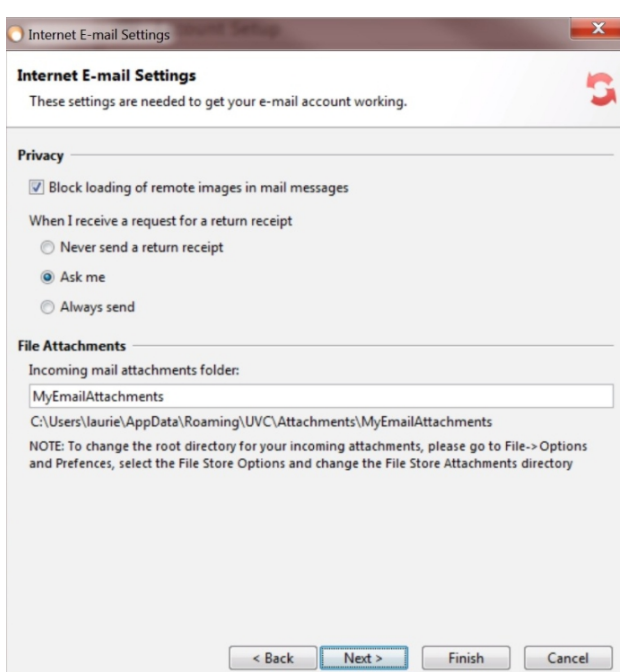

8. On this screen make sure that the **Place a copy of sent items** ... is checked. Go down the list of folders and find your **Sent Items** folder. Click on the **Finish** button.

| ernet E-mail Settings<br>ese settings are needed to get your e-mail account working. |       |
|--------------------------------------------------------------------------------------|-------|
| ies and Folders                                                                      |       |
| Place a copy of sent items in the following folder on the set                        | erver |
| Notes                                                                                |       |
| Dutbox                                                                               |       |
| P Reference                                                                          |       |
| RSS Subscriptions                                                                    |       |
| E Sent                                                                               |       |
| Sent Items                                                                           |       |
| Suggested Contacts                                                                   |       |
| Support and Training                                                                 |       |
| A Sunc lates                                                                         |       |
| Move deleted items to the following folder on the server:                            |       |
| A laurie@foxfinancial.ca                                                             |       |
| INBOX                                                                                |       |
| Document Management                                                                  |       |
| Paura Rauce                                                                          |       |
| *Our Office*                                                                         |       |
|                                                                                      |       |
| Branch                                                                               |       |
| Diditeri                                                                             |       |

The option above will be useful if you are still planning on using Microsoft Outlook. Any email sent form UVC will also be visible under the Sent Items folder in your Outlook folder.